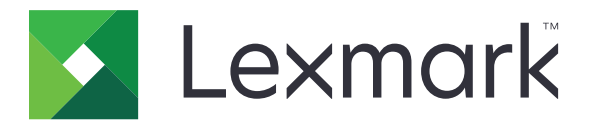

# Vejledning til oprydning af printerdata

September 2020

www.lexmark.com

# Indhold

| Oversigt                                      | 3  |
|-----------------------------------------------|----|
| Hukommelsestyper                              |    |
| Sikring af printeren                          | 4  |
| Erklæring om flygtighed                       | 4  |
| Slette harddiskens flygtige hukommelse        |    |
| Slette harddiskens ikke-flygtige hukommelse   | 4  |
| Sletning af flashhukommelse                   | 6  |
| Sletning af alle filer på printerens harddisk | 7  |
| Sletning af harddiskens hukommelse            | 8  |
| Gendannelse af fabriksindstillinger           |    |
| Bekendtgørelser                               |    |
| Bekendtgørelse om version                     | 10 |
| Indeks                                        | 11 |

# Oversigt

Dette dokument indeholder generelle oplysninger og instruktioner i, hvordan du sletter de forskellige typer hukommelse og gendanner fabriksindstillingerne på følgende printermodeller:

| Serie    | Printermodel                                                                                                    |
|----------|----------------------------------------------------------------------------------------------------|
| C-serien | C546, C430, C543, C544, C734, C736, C748, C792, C925, C950, CS310, CS317, CS410, CS417, CS510, CS517, CS748, CX310, CX317, CX410, CX417, CX510, CX517                                                                                                    |
| E-serien | E260, E360, E460 og E462                                                                                                    |
| M-serien | M1140, M1145, M3150, M5155, M5163, M5170, MS310, MS312, MS315, MS317, MS410, MS415, MS417, MS510, MS517, MS610, MS617, MS710, MS711, MS810, MS811, MS812, MS817, MS818, MX310, MX317, MX410, MX417, MX510, MX511, MX517, MX610, MX611, MX617, MX710, MX711, MX717, MX718, MX810, MX811, MX812 |
| T-serien | T650, T652, T654 og T656                                                                                                    |
| W-serien | W850                                                                                                    |
| X-serien | X203, X204, X264, X363, X364, X463, X464, X466, X543, X544, X546, X548, X651, X652, X654, X656, X658, X734, X746, X748, X792, X860, X862, X864, X925, X950, X952, X954, XC2132, XM1145, XM5163, XM5170, XM7155, XM7163, XM7170, XS748, XS795, XS796, XS798, XS92                              |

# Hukommelsestyper

- Printerhukommelseskort
- Flashhukommelse
- Printerens harddisk

# Sikring af printeren

# Erklæring om flygtighed

| Hukommelsestyper        | Beskrivelse                                                                                                    |
|-------------------------|----------------------------------------------------------------------------------------------------|
| Flygtig hukommelse      | Din printer bruger standard-RAM (Random Access Memory)<br>til midlertidigt at bufferlagre brugerdata under enkle<br>udskrifts- og kopijob.                                                                                                    |
| Ikke-flygtig hukommelse | Printeren bruger muligvis to slags ikke-flygtig hukommelse:<br>EEPROM og NAND (flashhukommelse). Begge typer bruges<br>til at gemme operativsystemet, printerindstillinger,<br>netværksoplysninger, scanner- og bogmærkeindstillinger<br>og integrerede løsninger. |
| Harddiskhukommelse      | I visse printere kan der være installeret et harddiskdrev.<br>Printerharddisken er beregnet til printerspecifik<br>funktionalitet. Harddisken giver printeren mulighed for at<br>bevare brugerdata fra komplekse udskriftsjob, formulardata<br>og skrifttypedata.  |

Slet indholdet af en installeret printerhukommelse under følgende omstændigheder:

- Printeren er taget ud af brug.
- Printerens harddisk er udskiftet.
- Printeren er flyttet til en anden afdeling eller placering.
- Printeren efterses af udefrakommende.
- Printeren er fjernet fra arbejdspladsen i forbindelse med eftersyn.
- Printeren er solgt til en anden virksomhed.

#### Bortskaffelse af en printerharddisk

- Afmagnetisering Rydder harddisken med et magnetfelt, der sletter alle gemte data
- Knusning Sammenpresser fysisk harddisken, så komponenterne ødelægges og ikke kan læses
- Makulering Optrævler fysisk harddisken til små metalstykker

**Bemærk!** For at garantere, at alle data er helt slettet, skal du fysisk destruere hver enkelt harddisk, der hvor dataene lagres.

## Slette harddiskens flygtige hukommelse

Den flygtige hukommelse eller Random Access Memory, der er installeret i printeren, kræver en strømkilde for at bevare oplysninger. Hvis du vil slette data, der er gemt i bufferen, skal du slukke printeren.

## Slette harddiskens ikke-flygtige hukommelse

Denne procedure sletter individuelle indstillinger, enheds- og netværksindstillinger, sikkerhedsindstillinger og integrerede løsninger.

### Til printere med LED-skærm

- **1** Sluk for printeren.
- 2 Åbn frontpanelet.
- **3** Tryk på 💿, og hold nede, mens du tænder for printeren.

Slip kun 🍥, når lyssekvensen på kontrolpanelet svarer til lyssekvensen i følgende illustration.

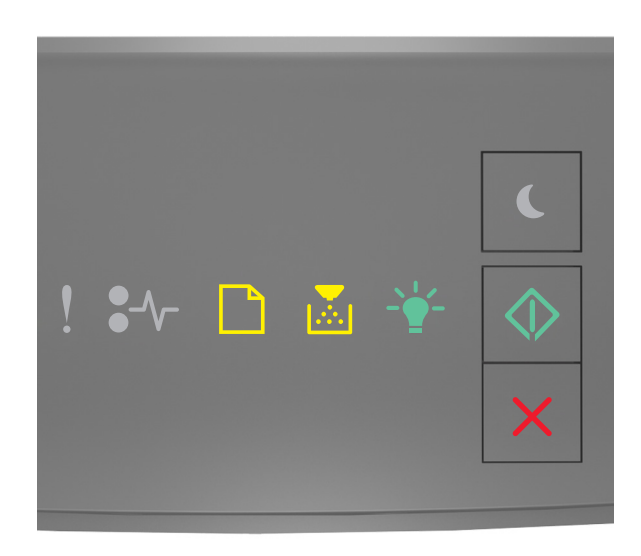

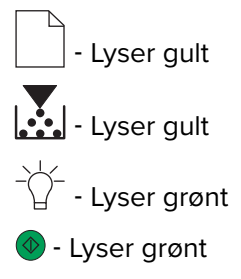

4 Tryk på 🚬, indtil lyssekvensen på kontrolpanelet svarer til lyssekvensen i følgende illustration, og tryk derefter på 🐵.

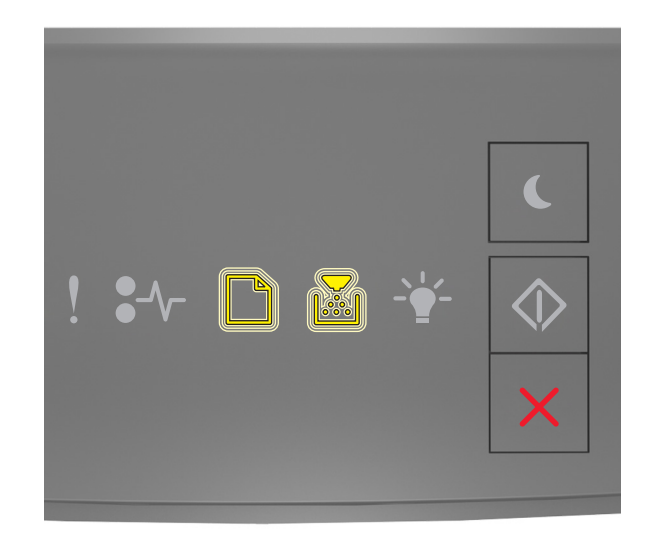

- Blinker gult - Blinker gult

Bemærk! Printeren genstarter flere gange i løbet af denne proces.

5 Luk panelet.

#### Til printere med eller uden berøringsskærm

- **1** Sluk for printeren.
- 2 Tryk og hold knapperne 2 og 6 på kontrolpanelet nede, mens du tænder for printeren.

Slip kun knapperne, når statuslinjen vises på skærmen. Printeren udfører en POR-sekvens (Power On Reset), og Konfigurationsmenuen vises.

3 Vælg Gendan indstil. > Ude af drift – slet > Slet hukommelse.

På printermodeller uden berøringsfølsom skærm skal du trykke på 🕢 eller 🔍 for at navigere gennem indstillingerne.

Printeren udfører en POR-sekvens.

## Sletning af flashhukommelse

Flashhukommelse refererer til en hukommelsesenhed, der bevarer sine data, efter at strømmen er afbrudt.

Advarsel - Potentiel skade: Du må ikke slukke printeren under formatering af flashhukommelsen.

#### Til printere uden berøringsfølsom skærm

Afhængigt af din printermodel skal du fra kontrolpanelet navigere til:

- Indstillinger > Menuen Hjælpeprogrammer > Formater flash > Ja
- Indstillinger > Indstillinger > Udskriftsindstillinger > Menuen Hjælpeprogrammer > Formater flash > Ja
- Indstillinger > Udskriftsindstillinger > Menuen Hjælpeprogrammer > Formater flash > Ja

Tryk på  $\checkmark$  eller  $\circ$  for at navigere gennem indstillingerne.

#### Til printere med berøringsskærm

Afhængigt af din printermodel skal du fra startskærmen trykke på:

- Indstillinger > Menuen Hjælpeprogrammer > Formater flash > Ja > Indsend
- Indstillinger > Menuen Hjælpeprogrammer > Formater flash > Ja >

## Sletning af alle filer på printerens harddisk

Denne procedure sletter alle indlæste data fra printerens harddisk, herunder tilbageholdte job, bufferjob og parkerede job.

#### Til printere uden berøringsfølsom skærm

Afhængigt af din printermodel skal du fra kontrolpanelet navigere til:

- Indstillinger > Menuen Hjælpeprogrammer > Slet indlæste data på disk > Slet nu
- Indstillinger > Indstillinger > Udskriftsindstillinger > Menuen Hjælpeprogrammer > Slet indlæste data på disk > Slet nu
- Indstillinger > Udskriftsindstillinger > Menuen Hjælpeprogrammer > Slet indlæste data på disk > Slet nu

Tryk på  $\bigcirc$  eller  $\bigcirc$ K for at navigere gennem indstillingerne.

#### Til printere med berøringsskærm

Afhængigt af din printermodel skal du fra startskærmen trykke på:

- Indstillinger > Menuen Hjælpeprogrammer > Slet indlæste data på disk > Slet nu
- Indstillinger > Menuen Hjælpeprogrammer > Slet indlæste data på disk > Slet nu >

## Sletning af harddiskens hukommelse

Denne procedure sletter alle indstillinger, programmer, ventende job og faxdata, der er gemt på printeren. Den proces sletter også alt indhold på harddisken. Printeren gendannes til de oprindelige fabriksindstillinger, herunder netværksindstillingerne.

Når du fjerner en printer fra et sikkert miljø, skal du udføre denne procedure for at sikre, at alle kundedata slettes.

- **1** Sluk for printeren.
- 2 Tryk og hold knapperne 2 og 6 på kontrolpanelet nede, mens du tænder for printeren.

Slip kun knapperne, når statuslinjen vises på skærmen. Printeren udfører en POR-sekvens, og Konfigurationsmenuen vises.

3 Vælg Gendan indstil. > Ude af drift – slet > Slet hukommelse og harddisk (Multiple Pass > Ja.

På printermodeller uden berøringsfølsom skærm skal du trykke på 🕢 eller OK for at navigere gennem indstillingerne.

Printeren udfører en POR-sekvens.

# Gendannelse af fabriksindstillinger

Denne procedure gendanner de grundlæggende printerindstillinger, herunder netværks-, sikkerheds- og programindstillinger. Alle ventende job og installerede programmer fjernes også. Hvis der ikke er installeret en harddisk, fjernes afventende faxdata også.

#### Til printere med LED-skærm

- 1 Afhængigt af dit operativsystem skal du åbne hjælpeprogrammet til lokale printerindstillinger til Windows eller printerindstillinger for Macintosh.
- 2 Gør ét af følgende:
  - I menulinjen i hjælpeprogrammet til lokale printerindstillinger, skal du klikke på Actions > Gendan standardindstillinger.
  - Under Printerindstillinger skal du klikke på Factory Defaults (Standardindstillinger).
- 3 Følg vejledningen på skærmen.

#### Til printere uden berøringsfølsom skærm

Afhængigt af din printermodel skal du fra kontrolpanelet navigere til:

- Indstillinger > Generelle indstillinger > Standardindstillinger > Gendan nu
- Indstillinger > Indstillinger > Generelle indstillinger > Standardindstillinger > Gendan nu

Tryk på  $\checkmark$  eller  $\overset{\mathsf{OK}}{\overset{\mathsf{OK}}}$  for at navigere gennem indstillingerne.

#### Til printere med berøringsskærm

Afhængigt af din printermodel skal du fra startskærmen trykke på:

- Indstillinger > Generelle indstillinger > Standardindstillinger > Gendan nu > Indsend
- Indstillinger > Generelle indstillinger > Standardindstillinger > Gendan nu >

# Bekendtgørelser

#### Bekendtgørelse om version

#### September 2020

**Følgende afsnit gælder ikke for lande, hvor sådanne regler ikke er i overensstemmelse med den lokale lovgivning:** LEXMARK INTERNATIONAL, INC., UDSENDER DETTE DOKUMENT "SOM DET ER OG FOREFINDES" UDEN ANSVAR AF NOGEN ART, HVERKEN UDTRYKKELIGT ELLER STILTIENDE, HERUNDER, MEN IKKE BEGRÆNSET TIL, STILTIENDE ANSVAR FOR SALGBARHED ELLER EGNETHED TIL BESTEMTE FORMÅL. Nogle stater tillader ikke ansvarsfraskrivelse for udtrykkeligt eller stiltiende ansvar ved bestemte transaktioner, og derfor er denne erklæring måske ikke gældende for dig.

Dette dokument kan indeholde tekniske unøjagtigheder eller typografiske fejl. Der foretages regelmæssige ændringer af oplysningerne heri. Ændringerne inkluderes i senere udgaver. Forbedringer eller ændringer af de beskrevne produkter eller programmer kan foretages på et hvilket som helst tidspunkt.

Henvisninger til produkter, programmer eller tjenester i dette dokument indebærer ikke, at producenten ønsker at gøre disse tilgængelige i alle de lande, hvor producenten opererer. En henvisning til et produkt, et program eller en tjeneste angiver eller antyder ikke, at kun dette produkt, dette program eller denne tjeneste kan anvendes. Eventuelle produkter, programmer eller tjenester med tilsvarende funktionalitet, som ikke er i strid med eksisterende immaterialret, kan anvendes i stedet. Evaluering og godkendelse af brug i forbindelse med andre produkter, programmer eller tjenester, undtagen de af producenten udtrykkeligt tildelte, er brugerens ansvar.

Hvis du ønsker teknisk support fra Lexmark, skal du besøge http://support.lexmark.com.

Du kan finde oplysninger om Lexmark's politik tillader brugen af dette produkt ved at besøge til www.lexmark.com/privacy.

Besøg www.lexmark.com for at få oplysninger om levering og download.

© 2020 Lexmark International, Inc.

Alle rettigheder forbeholdes.

#### **GOVERNMENT END USERS**

The Software Program and any related documentation are "Commercial Items," as that term is defined in 48 C.F.R. 2.101, "Computer Software" and "Commercial Computer Software Documentation," as such terms are used in 48 C.F.R. 12.212 or 48 C.F.R. 227.7202, as applicable. Consistent with 48 C.F.R. 12.212 or 48 C.F.R. 227.7202-1 through 227.7207-4, as applicable, the Commercial Computer Software and Commercial Software Documentation are licensed to the U.S. Government end users (a) only as Commercial Items and (b) with only those rights as are granted to all other end users pursuant to the terms and conditions herein.

#### Varemærker

Lexmark og Lexmark-logoet er varemærker eller registrerede varemærker tilhørende Lexmark International, Inc. i USA og/eller andre lande.

Alle andre varemærker tilhører deres respektive ejere.

# Indeks

#### Е

erklæring om flygtighed 4

#### F

flashhukommelse slette 6 flygtig hukommelse 4 slette 4

#### G

gendanne standardindstillinger 8

#### Η

harddiskhukommelse slette 8 hukommelse typer 3 hukommelsestyper 3

#### I

ikke-flygtig hukommelse 4 slette 4

#### Ρ

printerens harddisk slet filer 7 printerharddiskens hukommelse 4 printermodeller understøttede 3

#### S

sikring af printerhukommelse 4 sletning af filer på printerens harddisk 7 sletning af printerhukommelse 4 slette harddiskens flygtige hukommelse 4 slette harddiskens hukommelse 8 slette harddiskens ikke-flygtige hukommelse 4 sletter flashhukommelse 6 standardindstillinger gendanne 8